## 中期考核 (党组织)操作步骤

1、如图 1 所示,进入研究生信息管理系统(http://gmis.jiangnan.edu.cn/gmis),选择"培养 管理"--"培养环节管理"--"中期考核(党组织)";

| C 培养信息管理 >> 所應院系: CUT+TC >> 所應专业: *** TALE+*** ◆ 牛級 2010 ◆ 开始字号: 截止字号: | 查询               |  |  |  |  |  |  |  |
|------------------------------------------------------------------------|------------------|--|--|--|--|--|--|--|
| ○ 研究生英语管理 》 ○未考核 ④己考核                                                  | ○未考核 ◎ 己考核       |  |  |  |  |  |  |  |
| ○3 培养环节管理 ≥ 学生列表(共:3人)                                                 | 学生列表(共:3人) ペロ 退出 |  |  |  |  |  |  |  |
| ▶ 中期考核(党组织) 学号 姓名 院系 专业 导师 预计毕业年月 学生申请日期 导师考核结果                        | 修改               |  |  |  |  |  |  |  |
| 510(((()))(())(())(())(())(())(())(())(()                              | 2修改              |  |  |  |  |  |  |  |
| S10())))))))))))))))))))))))))))))))))))                               | 2修改              |  |  |  |  |  |  |  |
| S10(())()()()()()()()()()()()()()()()()()                              | 2修改              |  |  |  |  |  |  |  |

图 1

2、通过所属专业、年级等方式,可查询"未考核"和"已考核"学生名单,点击"未考核", 在如图 2 所示界面中点击右侧"审核"按钮进入考核信息页,如图 3 所示。

| <ul> <li>中期考核(党組织)</li> </ul>           |             |         |        |          |          |            |        | थ 帮助 |  |
|-----------------------------------------|-------------|---------|--------|----------|----------|------------|--------|------|--|
| 所属院系                                    | : 设计学院 🖌 所属 | 专业:一计请选 | 择 💙 :  | 年级: 2010 | ▶ 开始学号:  |            | 截止学号:  | 查询   |  |
| <ul> <li>●未考核</li> <li>〇 己考核</li> </ul> |             |         |        |          |          |            |        |      |  |
| 学生列表(共:2人)                              |             |         |        |          |          |            |        |      |  |
| 学号                                      | 姓名          | 院系      | 专业     | 导师       | 预计毕业年月   | 学生申请日期     | 导师考核结果 | 审核   |  |
| s10                                     |             | 设计学院    | 艺术设计学家 |          | 2013年06月 | 2012-03-19 | 忧      | 2 审核 |  |
| S10                                     |             | 设计学院    | 设计艺教教教 |          | 2013年03月 | 2012-03-20 | 忧      | 日本   |  |

图 2

3、在图 3 所示界面中,输入"学院党组织意见"后点击"提交"按钮。需要注意的是,"保存"按钮仅提供暂存相关信息,不具备提交功能。

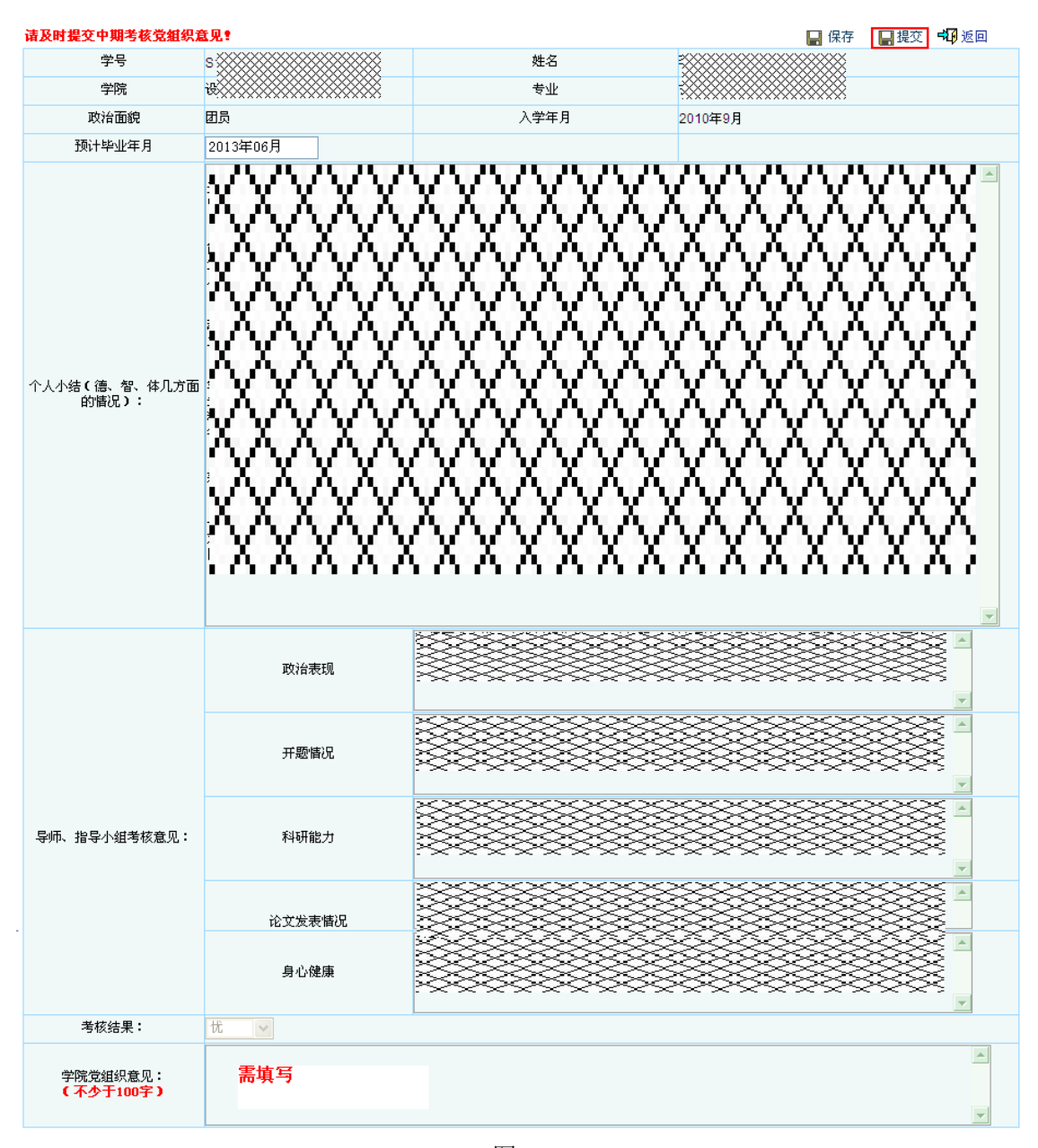

图 3

4、党组织提交完成后,学生中期考核进入学院审核环节。